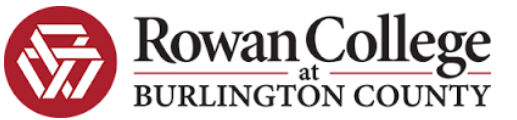

# Welcome to the dual enrollment program at Rowan College at Burlington County!

RCBC provides a convenient online registration process using DualEnroll.com. Here's how to complete the **High School Approver** tasks associated with student registrations.

# **High School Approver Registration Tasks**

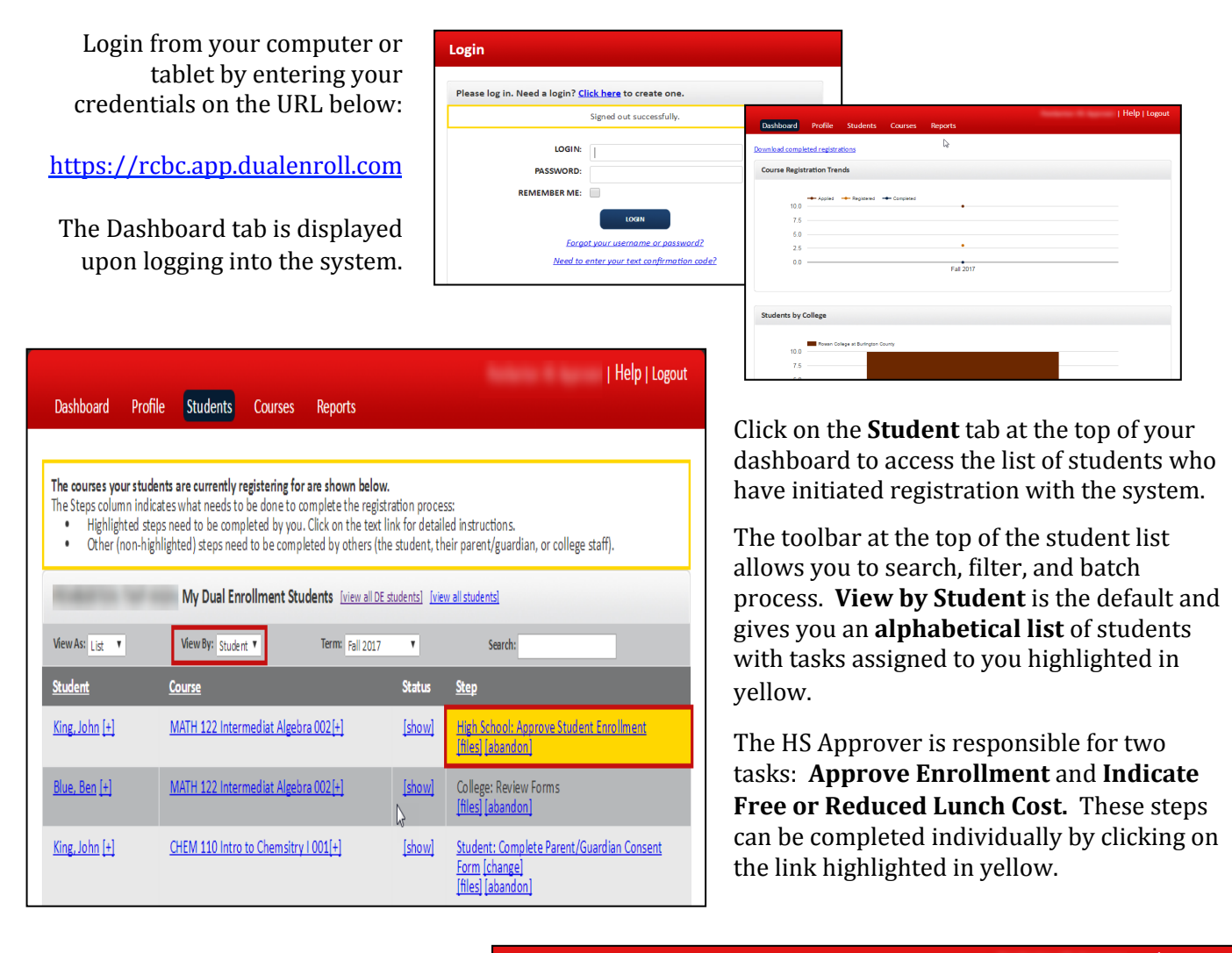

Batch Process allows you to complete a group of registrations assigned to the same task/step – all at once (as opposed to individually).

To activate batch process, change the View By filter to Step. Then click on the step highlighted in yellow to complete that task for all students listed under that step.

|                              |             |                  |                      |                         |                    |                           | Help   Logou   |
|------------------------------|-------------|------------------|----------------------|-------------------------|--------------------|---------------------------|----------------|
| Dashboard                    | Profile     | Students         | Courses              | Reports                 |                    |                           |                |
|                              |             |                  |                      |                         |                    |                           |                |
| The courses you              | ur students | are currently r  | egistering for       | r are shown bel         | ow.                |                           |                |
| The Steps colum              | n indicate  | s what needs to  | be done to c         | omplete the re          | gistration process | s:<br>d instructions      |                |
| <ul> <li>Other (r</li> </ul> | non-highlig | hted) steps nee  | d to be comp         | leted by others         | (the student, the  | ir parent/guardian, or co | ollege staff). |
|                              |             |                  |                      |                         |                    |                           |                |
|                              |             | My Dual Enr      | ollment Stu          | idents <u>[view all</u> | DE students] [view | all students]             |                |
| View As: List 🔻              |             | View By: Step    | •                    | Term: Fall 20           | 17 🔻               | Search:                   |                |
| Student                      |             |                  |                      |                         | Status             |                           |                |
| Student                      | 5           | Jourse           |                      | _                       | Status             |                           |                |
| High School                  | : Approve ! | Student Enrollm  | <u>nent</u> (1 remai | ning steps)             |                    |                           |                |
| 🖉 King, John [+              | E] [        | MATH 122 Inter   | mediat Algeb         | ra 002[+]               | [show]             |                           |                |
|                              | ł           | -all 2017        |                      |                         |                    |                           |                |
|                              |             |                  |                      |                         |                    |                           |                |
| College: Review              | v Forms (1  | registrations re | maining)             |                         |                    |                           |                |
| Blue Ben [+]                 |             | MATH 122 Inter   | mediat Algeb         | ra 002[+]               | [show]             |                           |                |
| blue) ben [-]                | Ī           | all 2017         | inconstrained        | 10.0021-1               | [Silo ii]          |                           |                |
|                              |             |                  |                      |                         |                    |                           |                |

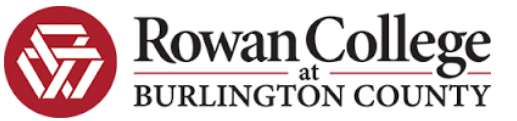

# **High School Approver Registration Tasks**

### High School: Approve Student Enrollment Step

To complete this step, click on the **yellow highlighted link** individually or in batch mode.

For each class registration, you'll need to **indicate** your approval decision using the radio buttons (Yes, No, Decide Later).

### High School: Indicate Free or Reduced Lunch Cost

To complete this step, **click on the yellow highlighted** link individually or in batch mode.

#### For each student, you'll need to indicate if they qualify for free or reduced lunch cost

using the appropriate radio button (Free or Reduced Lunch, Regular Fee, Decide Later). This step will only have to be completed once per term.

| asht                              | ooard Profi                                                                                                    | le Students                                                                                                    | Courses                                                                                                    | Reports                                                                                                    |                                                                                                    | DE Moorestown F                                                                                         |                                                                                                  |
|-----------------------------------|----------------------------------------------------------------------------------------------------|----------------------------------------------------------------------------------------------------|----------------------------------------------------------------------------------------------------|----------------------------------------------------------------------------------------------------|----------------------------------------------------------------------------------------------------|----------------------------------------------------------------------------------------------------|--------------------------------------------------------------------------------------------------|
| e cou<br>≘Ste<br>●  <br>● (       | <b>urses your stude</b><br>eps column indic<br>Highlighted steps<br>Other (non-highl                                              | ents are currently r<br>ates what needs to<br>s need to be compl<br>ighted) steps need                                                                                                    | egistering for<br>be done to a<br>eted by you. (<br>to be comple                                                                                                    | are shown below.<br>omplete the regist<br>Click on the text lin<br>ted by others (the                                                                                                    | ration proce<br>k for detaile<br>student, the                                                                    | ss:<br>d instructions.<br>ir parent/guardian, or the                                                    | eir high school counseloi                                                                        |
| 00                                | RESTOWN HIG                                                                                                    | H: Dual Enrollme                                                                                                    | nt Students                                                                                                    |                                                                                                    |                                                                                                    |                                                                                                    |                                                                                                  |
| w As                              | : List 🔻                                                                                                    | View By: Studer                                                                                                    | nt 🔻                                                                                                    | Term: Fall 2017                                                                                                    | Ŧ                                                                                                    | Search: paul                                                                                            |                                                                                                  |
| <u>tudent</u> <u>Course</u>       |                                                                                                    |                                                                                                    |                                                                                                    | Status                                                                                                    | <u>Step</u>                                                                                                    |                                                                                                    |                                                                                                  |
| udent, Paul Test ECO204 AP M<br>] |                                                                                                    | ECO204 AP Mac                                                                                                    | P Macroeconomics C8[+]                                                                                                    |                                                                                                    | [show]                                                                                                    | High School: Approve Student Enrollment<br>[files] [abandon]                                            |                                                                                                  |
| udent, Paul Test Tas              |                                                                                                    | Tasks for the ter                                                                                                    | Tasks for the term: Fall 2017                                                                                                    |                                                                                                    |                                                                                                    | High School: Indicate Free or Reduced Cos<br>Lunch                                                      |                                                                                                  |
| ler                               | nt, Paul Test                                                                                                    | BIO 103/104/10                                                                                                    | 7/108 AP Bio                                                                                                    | logy C8[+]                                                                                                    | [show]                                                                                                    | Student: Complete Par                                                                                   | rent/Guardian Consent                                                                            |
|                                   | Profile St                                                                                                    | udents Reports                                                                                                    |                                                                                                    |                                                                                                    |                                                                                                    | Moorestown HS App                                                                                       | prover   Help   Logout                                                                           |
|                                   | Before approv                                                                                                    | ing, please click on th<br>t the student is capab                                                                                                    | ne course name<br>ole of doing the                                                                                                    | to see the detailed d<br>work in this course.                                                                                                    | escription an                                                                                                    | d recommended prerequisite                                                                              | es and confirm that in                                                                           |
|                                   | Approve?<br>Yes No<br>Decide La                                                                                                   | ing, please click on th<br>t the student is capab<br>Studen<br>ter                                                                                                    | ne course name<br>ble of doing the<br>t<br>s Gibson                                                                                                    | to see the detailed d<br>work in this course.<br>Course / College<br><u>ART101 AP Art H</u><br>Rowan College a                                                                                                    | escription and<br>listory <u>C8</u><br>t Burlington C                                                            | d recommended prerequisite                                                                              | es and confirm that in<br>Review Form                                                            |
|                                   | Approve?<br>Yes No<br>Decide La<br>Yes No<br>Decide La                                                                            | ter Thoma:                                                                                                    | ne course name<br>ole of doing the<br>t<br>s Gibson<br>s Gibson                                                                                                    | to see the detailed d<br>work in this course.<br>Course / College<br>ART101 AP Art H<br>Rowan College a<br>GDD110 Graphic<br>Rowan College a                                                                                  | lescription and<br>listory C8<br>t Burlington C<br>: Design C8<br>t Burlington C                                 | d recommended prerequisite                                                                              | es and confirm that in Review Form Review Form                                                   |
|                                   | Approve?<br>Yes No<br>Decide La<br>Yes No<br>Decide La<br>Yes No                                                                  | ter David R                                                                                                    | ne course name<br>ole of doing the<br>t<br>s Gibson<br>s Gibson<br>Rossi                                                                                                    | to see the detailed d<br>work in this course.<br>Course / College<br>ART101 AP Art H<br>Rowan College a<br>GDD110 Graphic<br>Rowan College a<br>ENG101 AP Engli                                                               | escription and<br>i <u>istory C8</u><br>t Burlington C<br><u>Design C8</u><br>t Burlington C<br>ish Lang and C   | ounty<br>ounty<br>comp C8                                                                               | Review Form Review Form Review Form                                                              |
|                                   | Before approv<br>your judgment<br>Yes No<br>Decide La<br>Yes No<br>Decide La<br>Yes No<br>Profile                                 | ing, please click on th<br>t the student is capab<br>ter Thoma:<br>ter David R<br>Students Rep                                                                                                    | e course name<br>ele of doing the<br>t<br>s Gibson<br>s Gibson<br>Rossi                                                                                                    | to see the detailed d<br>work in this course.<br>Course / College<br>ARTIOI AP Art H<br>Rowan College a<br>GDD110 Graphic<br>Rowan College a<br>ENG101 AP Engli                                                               | escription and<br>i <u>istory C8</u><br>t Burlington C<br><u>: Design C8</u><br>t Burlington C<br>ish Lang and C | d recommended prerequisite<br>ounty<br>ounty<br>comp C8<br>Moorestown HS                                | es and confirm that in<br>Review Form<br>Review Form<br>Review Form<br>S Approver   Help   Logon |
|                                   | Before approve<br>your judgment<br>Yes No<br>Decide La<br>Yes No<br>Decide La<br>Yes No<br>Profile<br>High School                 | ter Thoma:<br>ter David R<br>Students Reg                                                                                                    | e course name<br>le of doing the<br>s Gibson<br>s Gibson<br>tossi<br>corts<br>duced Cost Lunc                                                                                                    | to see the detailed d<br>work in this course.<br>Course / College<br>ART101 AP Art H<br>Rowan College a<br><u>GDD110 Graphic</u><br>Rowan College a<br>ENG101 AP Engli                                                        | istory C8<br>istory C8<br>t Burlington C<br>Design C8<br>t Burlington C<br>ish Lang and C                        | d recommended prerequisite ounty ounty comp C8 Moorestown HS                                            | es and confirm that in<br>Review Form<br>Review Form<br>Review Form<br>6 Approver   Help   Logor |
|                                   | Before approv<br>your judgment<br>Approve?<br>Yes No<br>Decide La<br>Yes No<br>Profile<br>High School<br>Please in<br>Fundit      | ing, please click on th<br>the student is capab<br>ter Thoma:<br>ter David R<br>Students Reg<br>: Indicate Free or Rec<br>idicate if the student(                                                                                                    | e course name<br>le of doing the<br>s Gibson<br>s Gibson<br>tossi<br>duced Cost Lund<br>s) listed below (                                                                                                    | to see the detailed d<br>work in this course.<br>Course / College<br>ART101 AP Art H<br>Rowan College a<br>GDD110 Graphic<br>Rowan College a<br>ENG101 AP Engli<br>th<br>ualify for a free or re<br>Student                   | escription and<br>istory CB<br>t Burlington C<br>Design CB<br>t Burlington C<br>ish Lang and C                   | d recommended prerequisite ounty ounty comp C8 Moorestown HS nch. college                               | es and confirm that in Review Form Review Form S Approver   Help   Logo                          |
|                                   | Before approve?<br>your judgment<br>Yes No<br>Decide La<br>Yes No<br>Profile<br>High School<br>Please in<br>Fundir<br>Free<br>Reg | ing, please click on th<br>the student is capability of the student<br>ter Thoma:<br>ter David R<br>Students Reg<br>Students Reg<br>Students Reg<br>Click of the student (<br>ing Source<br>or reduced lunch fecular fecular fecu | e course name le of doing the<br>s Gibson s Gibson | to see the detailed d<br>work in this course.<br>Course / College<br>ART101 AP Art H<br>Rowan College a<br>GDD110 Graphic<br>Rowan College a<br>ENG101 AP Eneli<br>ch<br>qualify for a free or re<br>Student<br>Thomas Gibson | escription and<br>istory C8<br>t Burlington C<br>Design C8<br>t Burlington C<br>ish Lang and C<br>educed-cost lu | d recommended prerequisite ounty ounty comp C8 Moorestown HS nch. College towan College at Burlington C | es and confirm that in Review Form Review Form S Approver   Help   Logor                         |

| Dashboard | Profile | Students  | Courses      | Reports                                        |
|-----------|---------|-----------|--------------|------------------------------------------------|
|           |         |           |              |                                                |
|           | Repor   | ts        |              |                                                |
|           |         |           |              | Legacy Reports                                 |
|           |         | Select te | rms. You can | pick multiple terms. * indicates active terms: |
|           |         |           |              |                                                |
|           |         |           |              | Fall 2017*                                     |
|           |         |           |              | Spring 2018                                    |
|           |         |           | Unduplicate  | d Student Report 🔹                             |

# **Running Reports**

You can access several standard reports by clicking on the **Reports Tab.** 

Select the term/semester you'd like the report to pull data from. Then select the report you'd like to run and click Generate. Once the report has been run, a Download button will appear. Click Download to view the report.

You're done! The High School Approver tasks for registration have been completed Upon your approval, the College will evaluate and process the registration. Students are enrolled in a course once their status indicates Complete.